# e-PDS

| Log in: Go to START button              |
|-----------------------------------------|
| Choose All Programs                     |
| Choose Accessories                      |
| <b>Choose Remote Desktop Connection</b> |
| Put in Tribune.e-pds.net                |
| Select connect                          |

Your DR will create a shortcut on your desktop for this application.

Your District Route Name is \_\_\_\_\_

Your Log in is \_\_\_\_\_\_ Trib-Contractor

Your Password is \_\_\_\_\_ tribdist## (all lower case)

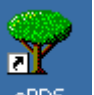

Click on your District TREE icon, ePDS, after logging in.

#### Main Menu of e-PDS

Publications – For administrative updates only

Locations - Route order updates and outlet updates

Routes – Enter return data on specific days assigned

\*\*\*NOTE – Be sure to close all pages open before exiting and log out of program when finished working. It is very important that you log out from the start button. You will not be able to access any programs on your computer while you are working in this program.

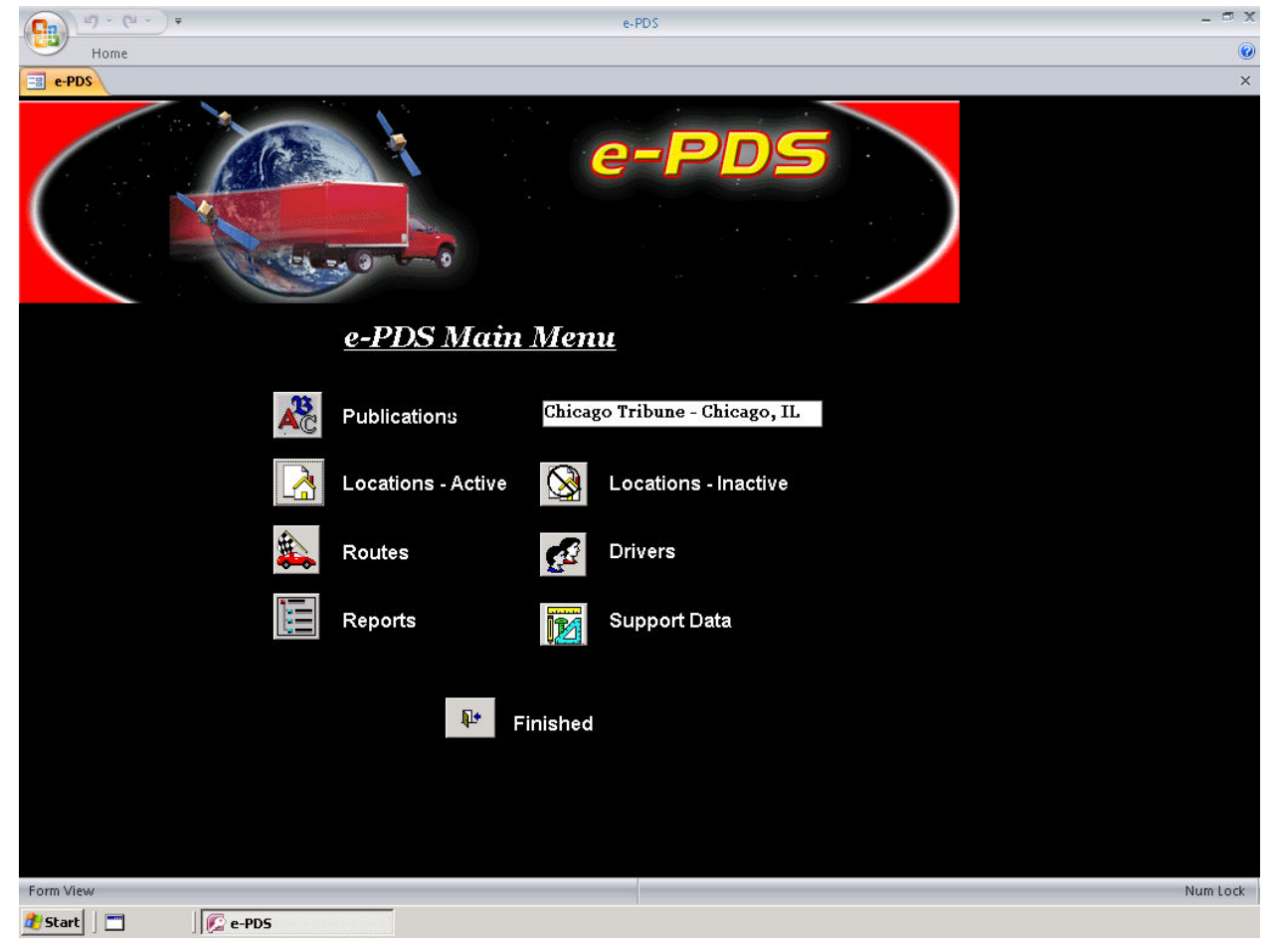

## Print your district route list:

Go into **ROUTES** on the main menu. Place the curser in your district field and press the turquoise book button.

|          | 17 · (1 · ) +               | e-PDS                                          | - ¤ X    |
|----------|-----------------------------|------------------------------------------------|----------|
|          | Home                        |                                                | 0        |
| e-Pl     | DS B Routes                 |                                                | ×        |
| DIST     | Route Name                  | Driver                                         | ×        |
| 719      | 04                          | WAUKEGAN 🔹                                     | =        |
| 724      | 26                          | SUGAR GROVE 🔻                                  |          |
| 1023     | 05                          | KENOSHA 🔻                                      |          |
| 1642     | 04                          | ELGIN •                                        |          |
| 1644     | 05                          | ELGIN T                                        |          |
| 1750     | 03                          | PLAINFIELD •                                   |          |
| 3372     | 03                          | ST. CHARLES -                                  |          |
| 4000     | TCWomen                     | NA. •                                          |          |
| 4001     | Route 01                    | ANTHONY WALKER V                               |          |
| 4002     | Route 02                    | ANTONIO GALACIA                                |          |
| 4003     | Route 03                    | JOHN CAMPBELL V                                |          |
| 4004     | Route 04                    | open route 🔹                                   |          |
| 4005     | Route 05                    | DANIEL HENDRYCH 🗸                              |          |
| 4006     | Route 06                    | DEBBY REIMER 🔹                                 |          |
| 4007     | Route 07                    | DON MELTON                                     |          |
| 4008     | Route 08                    | DON SALA                                       |          |
| 4009     | Route 09                    | ELIZABETH WILLIAMS                             |          |
| 4010     | Route 10                    | DONALD GIBBS 🔹                                 |          |
| Add      | "+" Kemove a                | Route Export a Route                           |          |
| •<br>• • | ielected Route              | Resequence Data Entry<br>the Drops Route Sheet |          |
|          |                             |                                                | -        |
| Record:  | H 🔸 1 of 55 🕨 H 🕫 📉 No Filt | er Search                                      |          |
| Form Vi  | ew                          |                                                | Num Lock |
| 🛃 Start  | e-PD5                       |                                                |          |

Follow the instructions by clicking **Regular** for the publication needed for the current delivery. To choose all Trib Local editions in your area, you can press **Select Trib Loc**.

| 0       | 17 × (21 × ) =       |                                                         |                           |                          | e-PDS                                   |                |           |            | - ° X    |
|---------|----------------------|---------------------------------------------------------|---------------------------|--------------------------|-----------------------------------------|----------------|-----------|------------|----------|
|         | Home                 |                                                         |                           |                          |                                         |                |           |            | 0        |
| e-Pi    | DS Routes            | Print Route Sheet                                       |                           |                          |                                         |                |           | x          | ×        |
| DIST    | Route Name           |                                                         |                           |                          | Delivery                                |                |           | <b>A</b>   | <u> </u> |
| 719     | 04                   | PubName                                                 | Volume                    | Issue                    | Date                                    | Print ?        |           |            |          |
| 724     | 26                   | Apartments                                              | 1                         | 3                        | 4/16/2010                               | O No 💿 Regular | C Restock |            |          |
| 1023    | 05                   | Cars                                                    | 18                        | 15                       | 4/16/2010                               | C No 💿 Regular | C Restock | 15 m       |          |
| 1642    | 04                   | Competitor                                              | 1                         | 4                        | 4/5/2010                                |                | C Restock | 3.<br>     |          |
| 1644    | 05                   | Evolving Your Spirit                                    | 1                         | 4                        | 4/16/2010                               | No C Regular   | C Restock |            |          |
| 1750    | 03                   | Golf                                                    | 1                         | 4                        | 4/16/2010                               | No C Regular   | C Restock | _          |          |
| 3372    | 03                   | Michigan Ave                                            | 1                         | 2                        | 2/19/2010                               | • No C Regular | C Restock |            |          |
| 4000    | TCWomen              | Todays Chicago Women                                    |                           | 2                        | 4/1/2010                                | No C Regular   | C Restock | 35<br>37   |          |
| 4001    | Route 01             | Trib Local Zone 01                                      |                           | 4                        | 4/16/2010                               | C No C Regular | C Restork |            |          |
| 4002    | Route 02             | Trib Local Zone 02                                      |                           |                          | 4/16/2010                               |                | C Restock |            |          |
| 4003    | Route 03             | Trib Local Zone 02                                      |                           |                          | 4/16/2010                               |                |           |            |          |
| 4004    | Route 04             | Trib Local Zone 03                                      |                           |                          | 4/16/2010                               |                | C Restock | - <u> </u> |          |
| 4005    | Route 05             |                                                         |                           | 3                        | 4/16/2010                               |                | C Restuck |            |          |
| 4006    | Route 06             | I I rib Local Zone US                                   |                           | 3                        | 4/16/2010                               |                |           |            |          |
| 4007    | Route 07             | Select the Print box for t<br>sheet. A Delivery date is | the Publica<br>required l | tion (s) ye<br>before va | ou want on the Rou<br>ou can select the | te             |           |            |          |
| 4008    | Route 08             | - publication.                                          |                           | service ye               |                                         |                |           | 3          |          |
| 4009    | Roule 09             | -                                                       | Forma                     | t:                       | Prir                                    | nt?            |           |            |          |
| 4010    | Koule IO             | -                                                       | 07                        | points/p                 | age 🛛 💿                                 | Printer        |           |            |          |
|         | "+"                  |                                                         | 0 25                      | points/p                 | age O                                   | Preview        |           |            |          |
| Add     | la Route             |                                                         |                           | 0.00100000000            |                                         |                |           |            |          |
| -       | Print Route          |                                                         |                           |                          |                                         | <i>a</i>       |           |            |          |
|         | Sheets               | Select Trib Loc                                         |                           | Cancel                   |                                         | Print          |           |            |          |
|         | -                    |                                                         |                           |                          |                                         |                |           | -          |          |
|         |                      |                                                         | ¥                         | 1                        |                                         |                |           |            |          |
| U.      | Revie                | w Points Resequence                                     | Data En                   | try                      |                                         |                |           |            |          |
| 2.      | tor                  | Noute the Drops                                         | Noute SI                  | neet                     |                                         |                |           |            |          |
|         |                      |                                                         |                           |                          |                                         |                |           |            | •        |
| Record: | IN 1 1 of 55 ► ► ► ► | K No Filter                                             |                           |                          |                                         |                |           |            | Num Lock |
| Start   |                      | ingt (Compatibility                                     | DIC                       |                          |                                         |                |           |            | Num LOCK |
| - start |                      | e-I                                                     | -05                       |                          |                                         |                |           |            |          |

Press print. This will send the job to the default printer set up on your computer.

#### Be sure to set up your printer with e-PDS prior to your first print job.

### To change route sequence order, follow the steps below:

From the main menu go to Locations-Active

- You should click the Blue up arrow to Sort all routes by stop
- Put the curser in the route field and click the binoculars
- Put in your District Number

- This will allow you to change the stop number, by using decimals e.g., 3.5 would place the location between stop 2 and stop 3, which will re-sequence the order
- It is very important that you do not change or alter the route number. The draws are manifested through this field.

|          | uŋ - (≈ - ) ≠               |                             | e-l         | PDS     |        | - ¤ x              |
|----------|-----------------------------|-----------------------------|-------------|---------|--------|--------------------|
|          | Home                        |                             |             |         |        | ۲                  |
| e-PC     | DS 🔳 Point Details 📑 Points | N N                         |             |         |        | ×                  |
| Sho      | w Point details             | efresh Find                 | l Point ID: |         |        |                    |
| Point ID | Name Addre                  | ess City                    |             | Route   | 1 Stop |                    |
| 1        | America s Grocery           | 445 S. ADDISON RD.          | ADDISON     |         | -      |                    |
| 2        | АМОСО                       | 2 W. LAKE ST                | ADDISON     | 4026    | • 1    |                    |
| 3        | АМОСО                       | 21W102 RT. 53 & LAKE ST.    | ADDISON     | 4026    | • 2    |                    |
| 4        | ANTONJITOS MEXICANOS        | 617 W. LAKE ST.             | ADDISON     | 4026    | • 3    |                    |
| 5        | AURILEO'S PIZZA             | 1455 W. LAKE ST.            | ADDISON     | 4026    | • 4    |                    |
| 6        | BILLY'S DOGS                | 52 S. ADDISON RD. & FACTORY | ADDISON     | 4026    | • 5    |                    |
| 7        | CAPUTO'S MARKET             | 588 W. LAKE                 | ADDISON     | 4026    | • 6    |                    |
| 8        | CAR QUEST AUTO PARTS        | 679 ADDISON RD.             | ADDISON     | 4026    | • 7    |                    |
| 9        | CITGO GAS                   | 17W532 LAKE ST              | ADDISON     | 4026    | • 8    |                    |
| 11       | COIN LAUNDRY                | 524 W. LAKE ST.             | ADDISON     | 4026    | • 9    |                    |
| 12       | COIN LAUNDRY                | 30 E. LAKE ST.              | ADDISON     | 4026    | • 10   |                    |
| 13       | DUNKIN DONUTS               | RT. 53 & LAKE ST.           | ADDISON     | 4026    | • 11   |                    |
| 14       | EL BURITO TAPATIO           | 606 W. LAKE ST.             | ADDISON     | 4026    | • 12   |                    |
| 15       | FRANKY'S RESTAURANT         | 1250 W. LAKE ST.            | ADDISON     | 4026    | • 13   |                    |
| 16       | GOOD LUCK CHOP SUEY         | 615 W. LAKE ST.             | ADDISON     | 4026    | • 14   |                    |
| 17       | GREEN MEADOW CURRENCY E)    | 507 W. LAKE & MILL          | ADDISON     | 4026    | • 15   |                    |
| 18       | ІНОР                        | 1671 W. LAKE ST.            | ADDISON     | 4026    | • 16   |                    |
| 19       | JOHN'S PIZZA                | 100 E. LAKE ST.             | ADDISON     | 4026    | • 17   |                    |
| 20       | KEN'S WORLD OF VIDEO        | 333 N. ADDISON              | ADDISON     | 4026    | • 18   |                    |
| 21       | LA PLACITA RESTAURNAT       | 392 W. LAKE ST.             | ADDISON     | 4026    | • 19   |                    |
| 22       | LAUNDRYMAT                  | 511 N. ADDISON              | ADDISON     | 4026    | • 20   |                    |
| 20       | 1100AOV                     | DOS NEVENINEDV ALAVE CT     |             | 1 40.26 | - 21   |                    |
| "+"      | Another View of All Points  | Export                      |             |         |        |                    |
| Add      |                             | Inactivate                  |             |         |        | *                  |
| Record:  | IN A 1 PH PO Filter         | ed Search                   |             |         |        | Num Lock Filtered  |
| A Chart  |                             | training [Ctikilts          |             |         |        | will LUCK Filtereu |

#### Be sure to close out any tabs you are in before moving on.

### For address corrections and outlet updates:

- From the main menu go to Locations-Active
- Under the points details tab put in the point number of the outlet in **Find Point box** and press down the enter key. Be sure to verify the outlet before making any changes.

You may also add a drop, remove a drop or inactivate an outlet in this screen. Notify your district representative of any changes.

| <b>Cn</b> 17 | - (u - ) +             |                       | e-PDS            |           | _ ¤ X |
|--------------|------------------------|-----------------------|------------------|-----------|-------|
| н            | lome                   |                       |                  |           | ۲     |
| e-PDS        | Point Details 😑 Points |                       |                  |           | ×     |
|              | Route / Stop           | nactivate Find Point: |                  |           |       |
| Point ID     | 1                      | Contact Name          |                  |           |       |
| Name         | America s Grocery      | • Phone               |                  | <br>OUT # |       |
| Address      | 445 S. ADDISON RD.     | Fax                   |                  | 6206      |       |
| Address 2    |                        | Cate ID gro           | *                |           |       |
| City         | ADDISON -              | Market ID NA          | - TurnAround     | 1; 🗆      |       |
| State        | IL Const               |                       | .32.             |           |       |
| Zip          | 60101                  |                       |                  |           |       |
| Public       | Rack Pocket Drop       | Delivery              | Restocking Info  | i [       |       |
| ation        | Type ID Location       | Date Rec Act          | Last Times Total | Recomd    |       |
| Apts 🛾       | VA • EXIST •           | 4/1/2010 5 5          | 0 0 0            | 5 1       |       |
| Cars         | VA - EXIST -           | 4/8/2010 4 4          | 0 0 0            | 0 1       |       |
|              | Add a Drop             | Re                    | move a Drop      |           |       |

| Record: M 🔸 1 of 1 💿 M 🕫 🏹 Filtered Search |          |
|--------------------------------------------|----------|
| Form View                                  | Num Lock |
| 🐉 Start 📗 🔤 🕼 e-PDS                        |          |

### Be sure to close out any tabs you are in before moving on.

# To enter returns go to **Routes** in the main menu:

- Put the curser in your district column
- Click on **Data Entry Route Sheet** button located on bottom right

| Ca       | 17 - (21 - ) <del>+</del>                                                                                                    | e-PDS                                          | _ = X    |
|----------|----------------------------------------------------------------------------------------------------|------------------------------------------------|----------|
|          | Home                                                                                                    |                                                | ۲        |
| e-PD     | DS 🔳 Routes                                                                                                    |                                                | ×        |
| ID R     | oute Name                                                                                                    | Driver                                         |          |
| 1023     | 05                                                                                                    | NA ·                                           |          |
| 4099     | Michigan Ave                                                                                                    | NA                                             |          |
| 4001     | Route 01                                                                                                    | ANTHONY WALKER •                               |          |
| 4002     | Route 02                                                                                                    |                                                |          |
| 4003     | Route 03                                                                                                    | JOHN CAMPBELL •                                |          |
| 4004     | Route 04                                                                                                    | open route 🔹                                   |          |
| 4005     | Route 05                                                                                                    | DANIEL HENDRYCH •                              |          |
| 4006     | Route 06                                                                                                    | DEBBY REIMER 🔹                                 |          |
| 4007     | Route 07                                                                                                    | DON MELTON •                                   |          |
| 4008     | Route 08                                                                                                    | DON SALA 🔹                                     |          |
| 4009     | Route 09                                                                                                    | ELIZABETH WILLIAMS 🔹                           |          |
| 4010     | Route 10                                                                                                    | DONALD GIBBS •                                 |          |
| 4011     | Route 11                                                                                                    | GUS HARITOS •                                  |          |
| 4012     | Route 12                                                                                                    | DANIEL HENDRYCH 🔹                              |          |
| 4013     | Route 13                                                                                                    | HERSHYL EDWARDS 🔹                              |          |
| 4014     | Route 14                                                                                                    | LEILA LANFORD ·                                |          |
| 4015     | Route 15                                                                                                    | JAMES COLLINS •                                |          |
| 4017     | Route 17                                                                                                    | JOE ROTH •                                     |          |
| Add      | "+" Kanon Kanon Ka | Route Export a Route                           |          |
|          | Print Route<br>Sheets                                                                                                    |                                                |          |
| 0 A      | All Routes Review Points for Route                                                                                                    | Resequence Data Entry<br>the Drops Route Sheet |          |
| Record   | M 1 of 49 b bl by We No Filb                                                                                                    | ar Search                                      | •        |
| Form Vie | ew                                                                                                    |                                                | Num Lock |
| 🛃 Start  | e-PD5                                                                                                    |                                                |          |

Return entry cont:

- The Data Entry for Route Sheet box will appear
- Check the box for the publications that need returns keyed and press process

| <b>C</b>     | 19 · (21 · ) =              |                |              |                      | e-PDS          |          |   | - 🗝 X    |
|--------------|-----------------------------|----------------|--------------|----------------------|----------------|----------|---|----------|
|              | Home                        |                |              |                      |                |          |   | 0        |
| e-PD         | DS 🔄 Routes                 |                |              | Data Entry for Route | Sheet          |          | x | ×        |
| ID R         | oute Name                   |                | Driver       | ,                    |                |          |   |          |
| 1750         | 03                          |                | PLAINFIELD   | PubName              | Date e         | ntry ?   |   |          |
| 3372         | 03                          |                | ST. CHARLES  | Apartments           |                |          |   |          |
| 1642         | 04                          |                | ELGIN        | Cars                 |                |          |   |          |
| 719          | 04                          |                | ANTHONY V    | Todays Chicago Wome  | n              |          |   |          |
| 1644         | 05                          |                | ELGIN        | Michigan Ave         |                |          |   |          |
| 1023         | 05                          |                | KENOSHA      | Trib Local Zone 01   |                |          | - |          |
| 724          | 26                          |                | SUGAR GRO    | Trib Local Zone 02   |                |          |   |          |
| 4099         | Michigan Ave                |                | NA           | Trib Local Zone 03   |                |          | - |          |
| 4001         | Route 01                    |                | ANTHONY V    | Trib Local Zone 04   |                | <u> </u> | - |          |
| 4002         | Route 02                    |                | ANTONIO G    | Trib Local Zone 05   |                |          |   |          |
| 4003         | Route 03                    |                | JOHN CAMP    | Trib Local Zone 06   |                | <u> </u> | - |          |
| 4004         | Route 04                    |                | open route   | Trib Local Zone 00   |                | <u> </u> |   |          |
| 4005         | Route 05                    |                | DANIEL HEN   | Trib Local Zone 07   |                | <u> </u> |   |          |
| 4005         | Route 06                    |                | DEBBY REIN   |                      |                | <u> </u> |   |          |
| 4007         | Route 07                    |                |              | Trib Local Zone U9   |                |          |   |          |
| 4008         | Route 08                    |                |              | Trib Local Zone 10   |                |          |   |          |
| 4009         | Route 10                    |                |              | Trib Local Zone 11   |                |          |   |          |
| 4010         |                             | 12             | DONALD GI    | Trib Local Zone 12   |                |          |   |          |
|              | +                           | <b>W</b>       |              | Trib Local Zone 13   |                |          |   |          |
| Add          | a Route                     | Bemove a l     | _<br>Soute E | Trib Local Zone 14   |                |          |   |          |
|              | Print Route<br>Sheets       |                |              | Cancel               | elect Trib Loc | Process  | - |          |
| ⊙ s<br>  ⊖ A | elected Route<br>All Routes |                | Besequence   | Data Fotry           |                |          |   |          |
|              |                             | for Route      | the Drops    | Route Sheet          |                |          |   |          |
|              |                             |                |              |                      |                |          |   | -        |
| Record:      | l4 ≤ 1 of 54 🕨              | 🕨 🕫 🥳 No Filte | Search       |                      |                |          |   |          |
| Form Vie     | ew                          |                |              |                      |                |          |   | Num Lock |
| 🏄 Start      |                             | 🕼 e-PDS        |              |                      |                |          |   |          |

Return entry cont:

- Put the curser in the blue Act: column
- Enter F2 if there are 0 returns and the net sale will be computated
- Enter F4 and the curser will move to the pickup column and you can enter the return number
  - $\circ$   $\,$  Then press down on the enter key 3 times to get to the next location
- The restock field is copies that are in addition to the original (Rec) draw order you will not need to put anything in this field

| Gn         | 9-0       | ¥ ¥        |       |             |          |           |           |            |           | e-PDS               | _ = ×    |
|------------|-----------|------------|-------|-------------|----------|-----------|-----------|------------|-----------|---------------------|----------|
|            | Home      |            |       |             |          |           |           |            |           |                     | 0        |
| e-PD       | 5         | Routes     | == Er | nter Drop D | Data     |           |           |            |           |                     | ×        |
| Show       | Unposte   | ed Drops   | 25    | Rou         | te Da    | ta Entry  | /         | Restock    | ONLY      | <b>P</b>            |          |
| for Route  | 2:        |            | 03    |             |          |           |           |            |           | 10                  | 8        |
| St         | op        | Pointub    |       | Rec:        | Act:     | Pickup:   | Restock:  | Times:     | Tot Rest: | Recommd<br>Restock: | =        |
| 1          | 4         | L4 Apt     | s     | 5           | -1       | 0         | 0         | 2          |           | 5                   |          |
| 1          | 4         | L4 Car     | s     | 15          | -1       | 0         | 0         | 0          | 0         | 0                   |          |
| 2          | 4         | )8 Apt     | s     | 5           | -1       | 0         | 0         | 0          | 0         | 5                   |          |
| 2          | 4         | 08 Car     | s     | 5           | -1       | 0         | 0         | 0          | 0         | 0                   |          |
| 5          | 4         | L5 Car     | s     | 5           | -1       | 0         | 0         | 0          | 0         | 0                   |          |
| 5          | 4         | L5 Apt     | s     | 5           | -1       | 0         | 0         | 0          | 0         | 5                   |          |
| 6          | 4         | LO Apt     | s     | 5           | -1       | 0         | 0         | 0          | 0         | 5                   |          |
| 6          | 4         | LO Car     | s     | 5           | -1       | 0         | 0         | 0          | 0         | 0                   |          |
| 7          | 24        | 58 Car     | s     | 5           | -1       | 0         | 0         | 0          | 0         | 0                   |          |
| 7          | 24        | 58 Apt     | s     | 5           | -1       | 0         | 0         | 0          | 0         | 5                   |          |
| 8          | 24        | 30 Car     | s     | 4           | -1       | 0         | 0         | 0          | 0         | 0                   |          |
| 8          | 24        | 30 Apt     | s     | 3           | -1       | 0         | 0         | 0          | 0         | 3                   |          |
| 9          | 4         | 22 Apt     | s     | 5           | -1       | 0         | 0         | 0          | 0         | 5                   |          |
| 9          | 4         | 22 Car     | s     | 5           | -1       | 0         | 0         | 0          | 0         | 0                   |          |
| 10         | 4         | 37 Car     | s     | 5           | -1       | 0         | 0         | 0          | 0         | 0                   |          |
| 10         | 4         | 37 Apt     | s     | 5           | -1       | 0         | 0         | 0          | 0         | 5                   |          |
| 12         | 4         | 26 Car     | s     | 10          | -1       | 0         | 0         | 0          | 0         | 0                   |          |
| 12         | 4         | 26 Apt     | s     | 5           | -1       | 0         | 0         | 0          | 0         | 5                   |          |
| 13         | 24        | 76 Car     | s     | 4           | -1       | 0         | 0         | 0          | 0         | 0                   |          |
| 13         | 24        | 76 Apt     | s     | 3           | -1       | 0         | 0         | 0          | 0         | 3                   |          |
| 14         | 4         | L2 Apt     | s     | 5           | -1       |           | 0         | 0          |           | 5                   |          |
| [          |           | ARE        | NA AU | CTION - 20  | IO OLD C | HICAGO DE | 8.        |            |           |                     |          |
| Record:    | H 1 0     | f 107 🕨    | H-H   | 😽 Unf       | iltered  | Search    |           |            |           |                     |          |
| Initial di | stributio | n quantity | ,     |             |          |           |           |            |           |                     | Num Lock |
| 🛃 Start    |           |            | 🕼 e   | -PDS        |          | 1         | Document1 | - Microsof | t         |                     |          |

Be sure to close all pages open before exiting and log out of program when finished working.

It is very important that you log out from the start button.

#### Find your Printer

| 🝓 Printers and Faxes                                            |                                                                                                    |           |         |        |  |  |  |  |  |  |
|-----------------------------------------------------------------|----------------------------------------------------------------------------------------------------|-----------|---------|--------|--|--|--|--|--|--|
| <u>File E</u> dit <u>V</u> iew F <u>a</u> vorites <u>T</u> ools | Help                                                                                                    |           |         |        |  |  |  |  |  |  |
| 🕝 Back 👻 🕣 😴 խ Search 🌔 Folders 🛛 🔛 🗸                           |                                                                                                    |           |         |        |  |  |  |  |  |  |
| Address 🍓 Printers and Faxes                                    |                                                                                                    |           |         |        |  |  |  |  |  |  |
|                                                                 | Name 🔺                                                                                                    | Documents | Status  | Commen |  |  |  |  |  |  |
| Printer Tasks *                                                 | HP Laser Jet P1006                                                                                                    | 0         | Ready   |        |  |  |  |  |  |  |
|                                                                 | Microsoft Office Document Image Wr                                                                                                    | 0         | Ready   |        |  |  |  |  |  |  |
| Add a printer                                                   | Since the set of the set of the s | 0         | Ready   |        |  |  |  |  |  |  |
| Server properties                                               | licrosoft XPS Document Writer                                                                                                    | 0         | Ready   |        |  |  |  |  |  |  |
| Set up faxing                                                   | Samsung ML-2010 Series                                                                                                    | 0         | Offline |        |  |  |  |  |  |  |
|                                                                 |                                                                                                    |           |         |        |  |  |  |  |  |  |
|                                                                 |                                                                                                    |           |         |        |  |  |  |  |  |  |

Put your mouse over the printer you want to use to print Route Sheets & click the Right Mouse button – then select properties - then select the  $3^{rd}$  tab Ports like below

| ¥          | HP Lase                                 | erJet                        | P10                 | 06 Pro             | perties        |                 |            |        |         |     |         |        |        |     |      |   |
|------------|-----------------------------------------|------------------------------|---------------------|--------------------|----------------|-----------------|------------|--------|---------|-----|---------|--------|--------|-----|------|---|
| G          | eneral                                  | Shari                        | ng l                | Ports              | Advanced       | I Color Ma      | anagem     | ent    | Secur   | ity | Dev     | rice S | Settir | ngs | Abou | t |
|            | Ş                                       | HP                           | Laser               | rJet P1(           | )06            |                 |            |        |         |     |         |        |        |     |      |   |
|            | Print to th<br>checked                  | he foll<br>I port.           | owing               | g port(s)          | . Documen      | ts will print t | to the fir | st fre | e       |     |         |        |        |     |      |   |
|            | Port                                    |                              | Desc                | ription            |                | Printer         |            |        |         |     | <b></b> |        |        |     |      |   |
|            | 🗹 LP                                    | T3:                          | Printe              | er Port            |                | HP Laser        | Jet P10    | 06     |         |     |         |        |        |     |      |   |
|            | 🗆 co                                    | M1:                          | Seria               | l Port             |                |                 |            |        |         |     |         |        |        |     |      |   |
|            | 🗆 🗆 🛛                                   | M2:                          | Seria               | l Port             |                |                 |            |        |         |     |         |        |        |     |      |   |
|            | 🗆 🗆 🛛                                   | M3:                          | Seria               | l Port             |                |                 |            |        |         |     |         |        |        |     |      |   |
|            | 🗖 C0                                    | M4:                          | Seria               | l Port             |                |                 |            |        |         |     |         |        |        |     |      |   |
|            | 🗆 🖬                                     | E:                           | Print               | to File            |                |                 |            |        |         |     |         |        |        |     |      |   |
|            | 🗹 US                                    | В                            | Virtua              | al printe          | r port fo      | HP Laser        | Jet P100   | 06     |         | Ĩ   | -       |        |        |     |      |   |
| ]<br> <br> | Ad<br>▼ <u>E</u> nab<br>▼ E <u>n</u> ab | ld Por<br>le bidi<br>le prir | <u>t</u><br>irectio | onal sup<br>ooling | <u>D</u> elete | Port            | <u> </u>   | onfig  | ure Poi | rt  |         |        |        |     |      |   |

Click Both check boxes like above and then click LPT3: like above.

You need to do this so that your printer driver can connect with the e-PDS Server driver